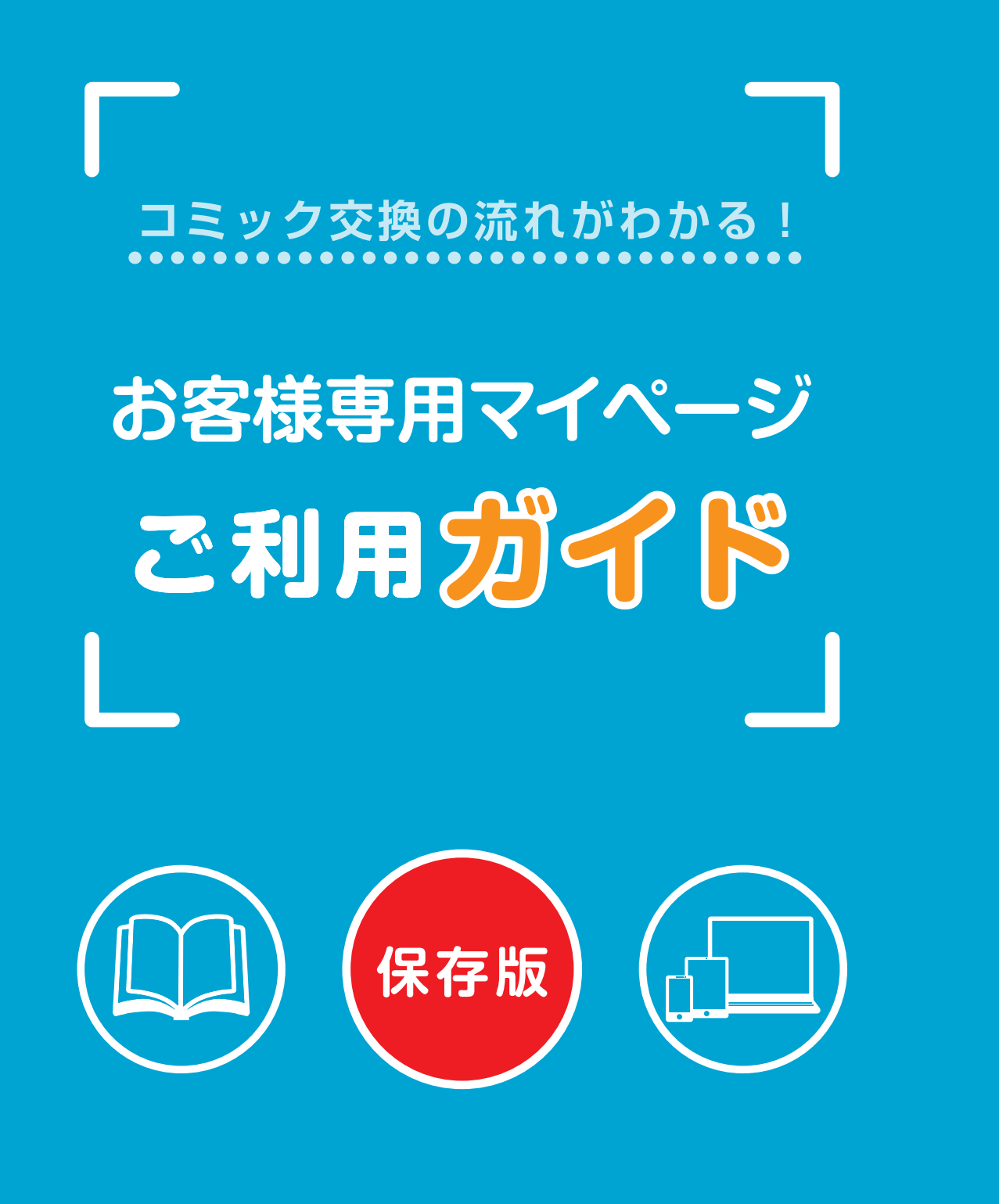

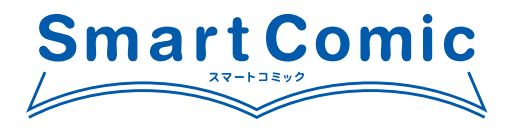

## Ξ もくじ

#### はじめに

| マイページでできること |   | • | • | • | • | • | • | • | • | • | • | • | • | • | • | • | • | • | • | • | • | • | • | • | • | • | • | • | • | • | 2 |
|-------------|---|---|---|---|---|---|---|---|---|---|---|---|---|---|---|---|---|---|---|---|---|---|---|---|---|---|---|---|---|---|---|
| マイページを使うには  | • | • | • | • | • | • | • | • | • | • | • | • | • | • | • | • | • | • | • | • | • | • | • | • | • | • | • | • | • | • | 2 |

### ログイン

| ログインする | • | • | • | • | • | • | • | • | • | • | • | • | • | • | • | • | • | • | • | • | • | • | • | • | • | • | • | • | • | • | • | • | • | • | 3 |  |
|--------|---|---|---|---|---|---|---|---|---|---|---|---|---|---|---|---|---|---|---|---|---|---|---|---|---|---|---|---|---|---|---|---|---|---|---|--|
| トップページ | • | • | • | • | • | • | • | • | • | • | • | • | • | • | • | • | • | • | • | • | • | • | • | • | • | • | • | • | • | • | • | • | • | • | 4 |  |

#### 契約情報の確認・変更

| 契約情報を確認する  | • | • | • | • | • | • | • | • | • | • | • | • | • | • | • | • | • | • | • | • | • | • | • | • | • | • | • | • | • | • | • | 5 |  |
|------------|---|---|---|---|---|---|---|---|---|---|---|---|---|---|---|---|---|---|---|---|---|---|---|---|---|---|---|---|---|---|---|---|--|
| 電話番号を変更する  | • | • | • | • | • | • | • | • | • | • | • | • | • | • | • | • | • | • | • | • | • | • | • | • | • | • | • | • | • | • | • | 5 |  |
| メールアドレスを追加 | ਰ | る |   | • | • | • | • | • | • | • | • | • | • | • | • | • | • | • | • | • | • | • | • | • | • | • | • | • | • | • | • | 5 |  |
| メールアドレスを削除 | す | る |   | • | • | • | • | • | • | • | • | • | • | • | • | • | • | • | • | • | • | • | • | • | • | • | • | • | • | • | • | 6 |  |

#### 交換・抜け巻の注文

| 発注の流れ  | • | ••• | •        | • | ••  | • | • | • | • | • | • | • | • | • | • | • | • | • | • | • | • | • | • | • | • | • | • | • | • | • | • | • | • | 7  |
|--------|---|-----|----------|---|-----|---|---|---|---|---|---|---|---|---|---|---|---|---|---|---|---|---|---|---|---|---|---|---|---|---|---|---|---|----|
| 追加したいタ | 1 | トル  | を        | 選 | 5ï  | • | • | • | • | • | • | • | • | • | • | • | • | • | • | • | • | • | • | • | • | • | • | • | • | • | • | • | • | 8  |
| 返却したいタ | 1 | トル  | を        | 選 | 5ï  | • | • | • | • | • | • | • | • | • | • | • | • | • | • | • | • | • | • | • | • | • | • | • | • | • | • | • | • | 9  |
| 抜け巻の注文 | を | する  | <b>b</b> | • | ••• | • | • | • | • | • | • | • | • | • | • | • | • | • | • | • | • | • | • | • | • | • | • | • | • | • | • | • | • | 10 |
| 備品を発注す | 3 | ・注  | 文        | を | 隺定  | đ | 3 |   | • | • | • | • | • | • | • | • | • | • | • | • | • | • | • | • | • | • | • | • | • | • | • | • | • | 11 |
| 注文履歴を確 | 認 | する  | <b>b</b> | • | ••• | • | • | • | • | • | • | • | • | • | • | • | • | • | • | • | • | • | • | • | • | • | • | • | • | • | • | • | • | 12 |

#### 便利なサービス

| 虎の巻  | • •                |     | •   | •  | •  |     | •  | •  | • | •   | •   | •  | • | • | • | • | • | • | • | • | • | • | • | • | • | • | • | • | • | • | • | • | • | • | 13 |
|------|--------------------|-----|-----|----|----|-----|----|----|---|-----|-----|----|---|---|---|---|---|---|---|---|---|---|---|---|---|---|---|---|---|---|---|---|---|---|----|
|      | ، <i>ح</i> ب کر در | _   | ۲.» |    |    |     |    |    |   |     |     |    |   |   |   |   |   |   |   |   |   |   |   |   |   |   |   |   |   |   |   |   |   |   |    |
| POPS | ワンレ                |     | Γ   | •  | •  | ••• | •  | •  | • | •   | •   | •  | • | • | • | • | • | • | • | • | • | • | • | • | • | • | • | • | • | • | • | • | • | • | 14 |
| 棚番を記 | 殳定す                | る   | •   | •  | •  | ••  | •  | •  | • | •   | •   | •  | • | • | • | • | • | • | • | • | • | • | • | • | • | • | • | • | • | • | • | • | • | • | 15 |
| お客様の | うけ在                | 庫椅  | 索   | シ: | スラ | テム  | 、倌 | 鴚易 | 版 | Ī   | •   | •  | • | • | • | • | • | • | • | • | • | • | • | • | • | • | • | • | • | • | • | • | • | • | 15 |
| お客様に | うけ在                | 庫椅  | 索   | シ: | スラ | テム  | γP | ro | 版 | į ( | ( L | JS | S | ) |   | • | • | • | • | • | • | • | • | • | • | • | • | • | • | • | • | • | • | • | 16 |
| リクエス | スト履                | 歴   | •   | •  | •  | ••• | •  | •  | • | •   | •   | •  | • | • | • | • | • | • | • | • | • | • | • | • | • | • | • | • | • | • | • | • | • | • | 17 |
| お知らせ | さを確                | 認っ  | する  |    | •  | ••  | •  | •  | • | •   | •   | •  | • | • | • | • | • | • | • | • | • | • | • | • | • | • | • | • | • | • | • | • | • | • | 17 |
| Q&A  | •••                | • • | •   | •  | •  | ••• | •  | •  | • | •   | •   | •  | • | • | • | • | • | • | • | • | • | • | • | • | • | • | • | • | • | • | • | • | • | • | 18 |

## はじめに

## マイページでできること

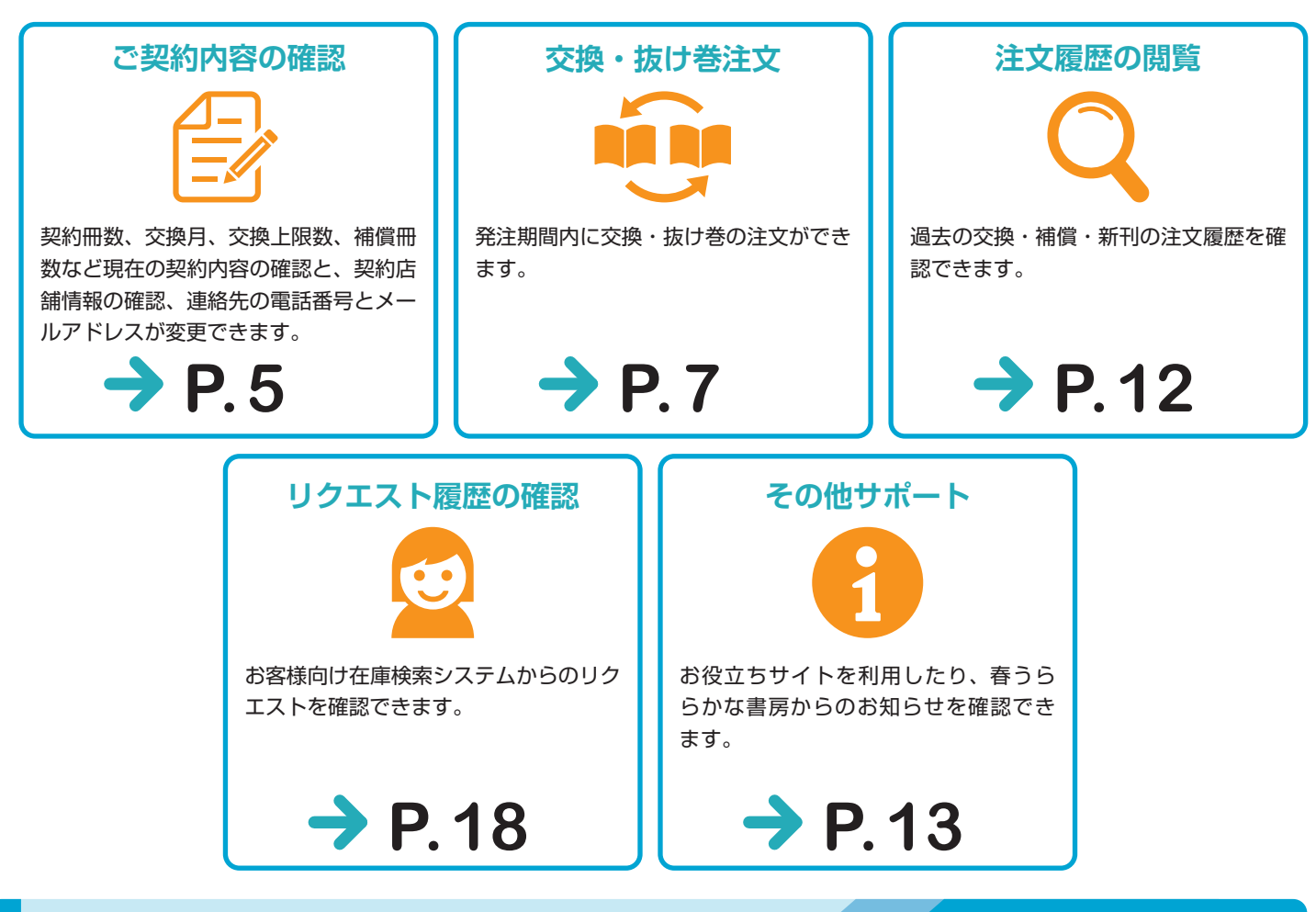

## マイページを使うには

マイページのご利用には、ログインIDとパスワードが必要になります。 スマートコミックご契約後、弊社よりご登録メールアドレスにログイン情報を送信させていただきます。

#### マイページのご利用に関するお問い合わせ

春うららかな書房お客様センター -887-748 00 Smartcomic@uraraka.co.jp

受付時間

十曜

月曜~金曜 9:00~19:00  $9:00 \sim 18:00$ (日曜祝祭日および第2土曜は休み)

推奨利用環境

WEBブラウザ Google Chrome / Firefox / Safari / Microsoft Edge

※Internet Explorer の場合、動作に不具合が生じます。

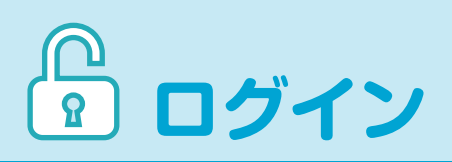

## ログインする

#### 1 マイページのログイン画面を表示

スマートコミックの HP (https://smart-comic.co.jp/) 上部にある「ご利用中のお客様」から「マイページ ログイン」を選択、クリックしてください。

もしくはマイページの二次元バーコード(QR)を読み取ってください。直接ログイン画面が表示されます。

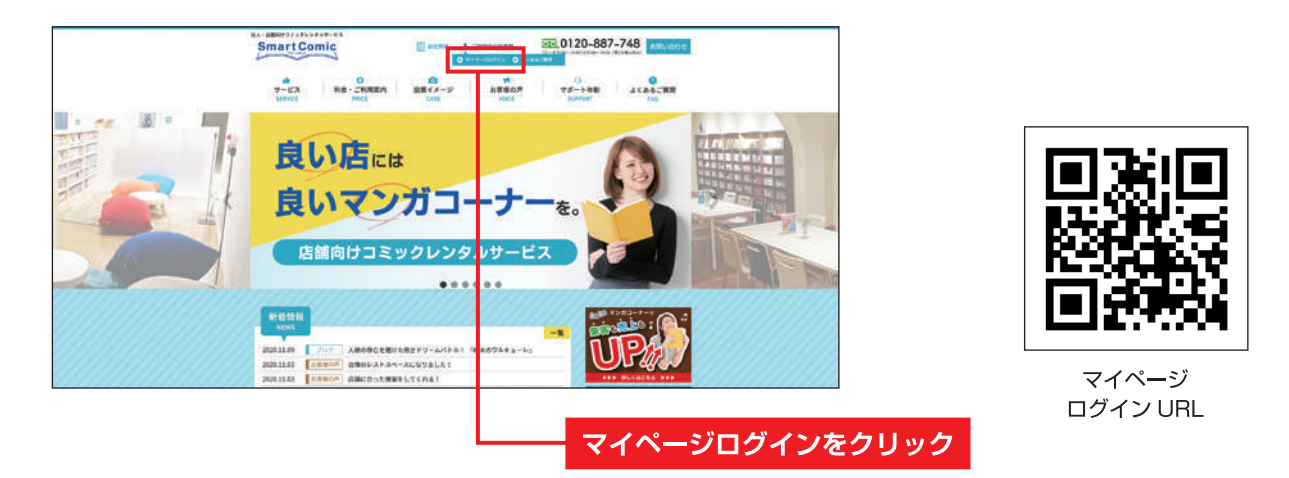

## 2 ログイン

ログイン画面が表示されたら、「ログイン ID」「パスワード」を入力し、「ログイン」ボタンをクリックしてください。

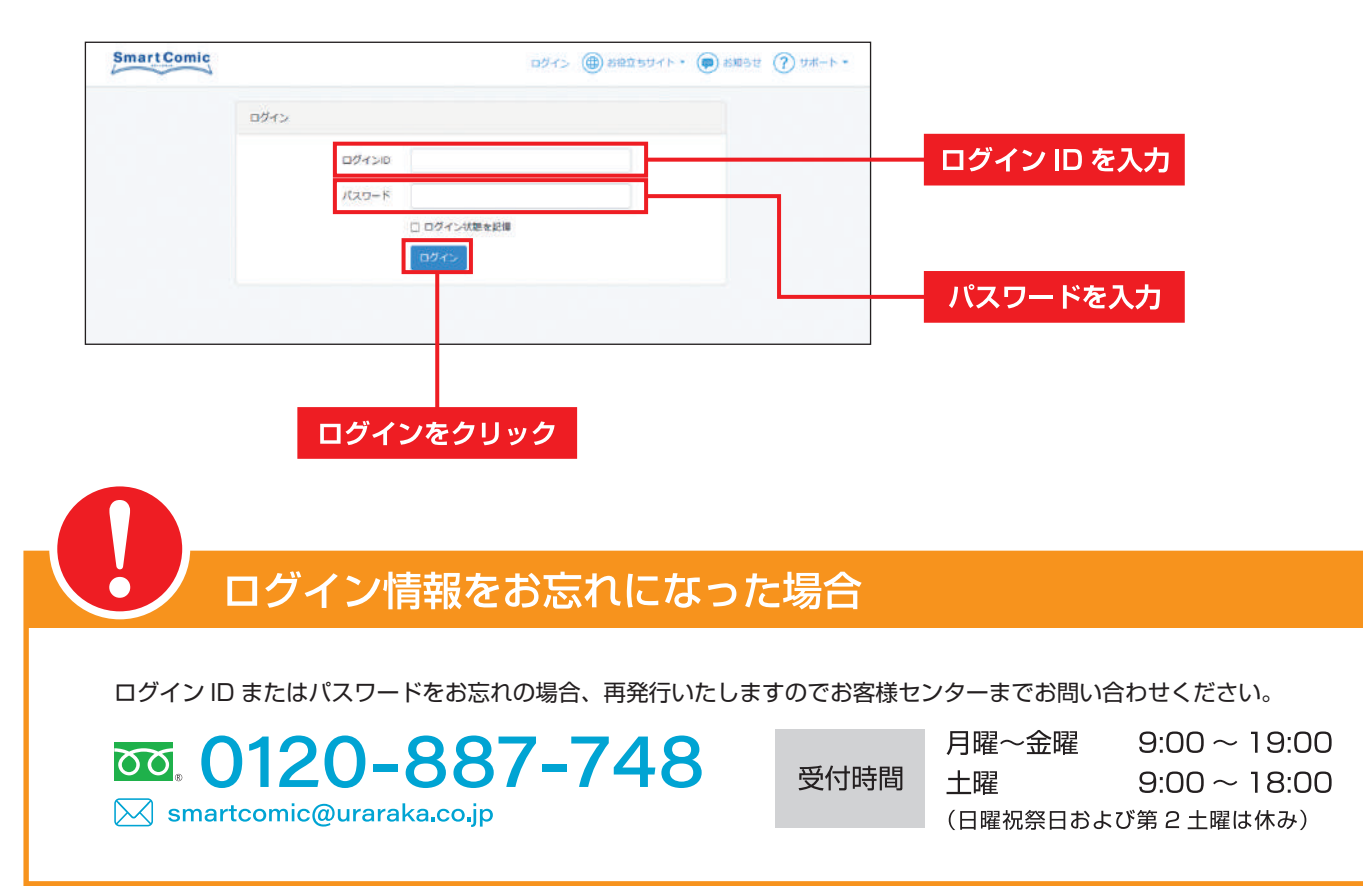

## トップページ

#### メニュー Smart Comic 春うららかな書房 (00001) 👻 🌐 お役立ちサイト 👻 🧔 お知らせ 🖪 🃿 サポート・ $\odot$ ● 詳細については、下記の表をご参照く ださい。 店舗名 契約冊数 (貸出中冊数) 次回交換・抜け巻発注月 店舗様情報 春うららかな書房 2000 (2067) 2021年1月 ンタル中タイト レンタル中タイトル検索 出版社 タイトル 作者 ISBN ● タイトル・作者・出版社・ISBN から、 レンタル中の店内在庫検索ができます。 ● レンタル中タイトル―覧を csv データ □ 棚番号未入力 でダウンロードできます。 \_\_\_\_\_ 17 1 2 3 4 5 6 7 レンタル中タイトルリスト タイトル ジャンル \*\* 作者 出版社 88 レンタル中のタイトルが表示されます。 少年 アルスラーン戦記 13 荒川民ム 講課社 金課 抜け巻 ● 棚番号の設定ができます。空欄に棚番 少年 タイヤのA 47 **寺嶋裕**二 講談社 号を記入して「登録」ボタンをクリッ 12288 クしてください(詳細は P.15)。 少年 FAIRYTAIL 63 専島とロ **(第20)**7上 1014 ● 抜け巻情報の更新ができます(詳細は SLAMDUNK 井上雄彦 少年 31 集英社 物種 P.10)。 少年 ONEPIECE 97 尾田朱一郎 集英社 ※ここだけでは抜け巻のご注文をしたことになり ません。最終のご注文は発注画面で行います。 少年 NARUTO 72 岸本斉史 集英社 登録 抜け巻 詳しくは P.11 をご確認ください。 少年 BLEACH 74 久保带人 集英社 安課 抜け巻 少年 東浦の刃 22 西触呼世际 集英社 返却予定タイトルリスト ● 未返却のタイトルが表示されます。 返却予定のタイトルはありません。 ※更新には多少のタイムラグが発生します。

#### ログインすると、最初に店舗トップページが表示されます。

#### ■ メニューの説明

|                 | 交換・抜け巻注文   | 発注期間内に交換・抜け巻の注文ができます。                  | P. 7 |
|-----------------|------------|----------------------------------------|------|
|                 | 注文履歴       | 過去の交換・補償・新刊の注文履歴を確認できます。               | P.12 |
| 店舗名<br>(ログインID) | 契約情報       | 現在の契約情報を確認できます。                        | P. 5 |
|                 | リクエスト履歴    | お客様向け在庫検索システムからのリクエストを確認できます。          | P.17 |
|                 | ログアウト      | ログアウトできます。                             |      |
| お役立ち            | 虎の巻        | コミック情報サイト「虎の巻」に移動できます。                 | P.13 |
| サイト             | POP ダウンロード | お店で使える POP を集めたサイト「POP ダウンロード」に移動できます。 | P.14 |
|                 | お知らせ       | 春うららかな書房からのお知らせが届きます。                  | P.17 |
|                 | ご利用ガイド     | マイページの詳しい使い方をご確認いただけます。                |      |
| サポート            | よくあるご質問    | お客様からよく寄せられるご質問とその回答を公開しています。          |      |
|                 | お問い合わせ     | サービスに関するご質問は、こちらのフォームからお問い合わせいただけます。   |      |
|                 |            |                                        |      |

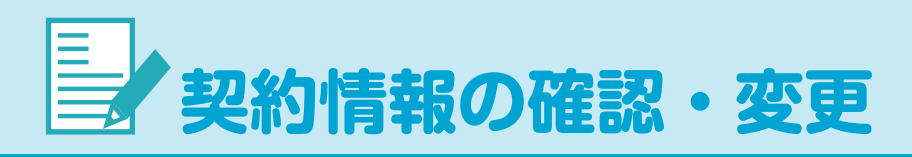

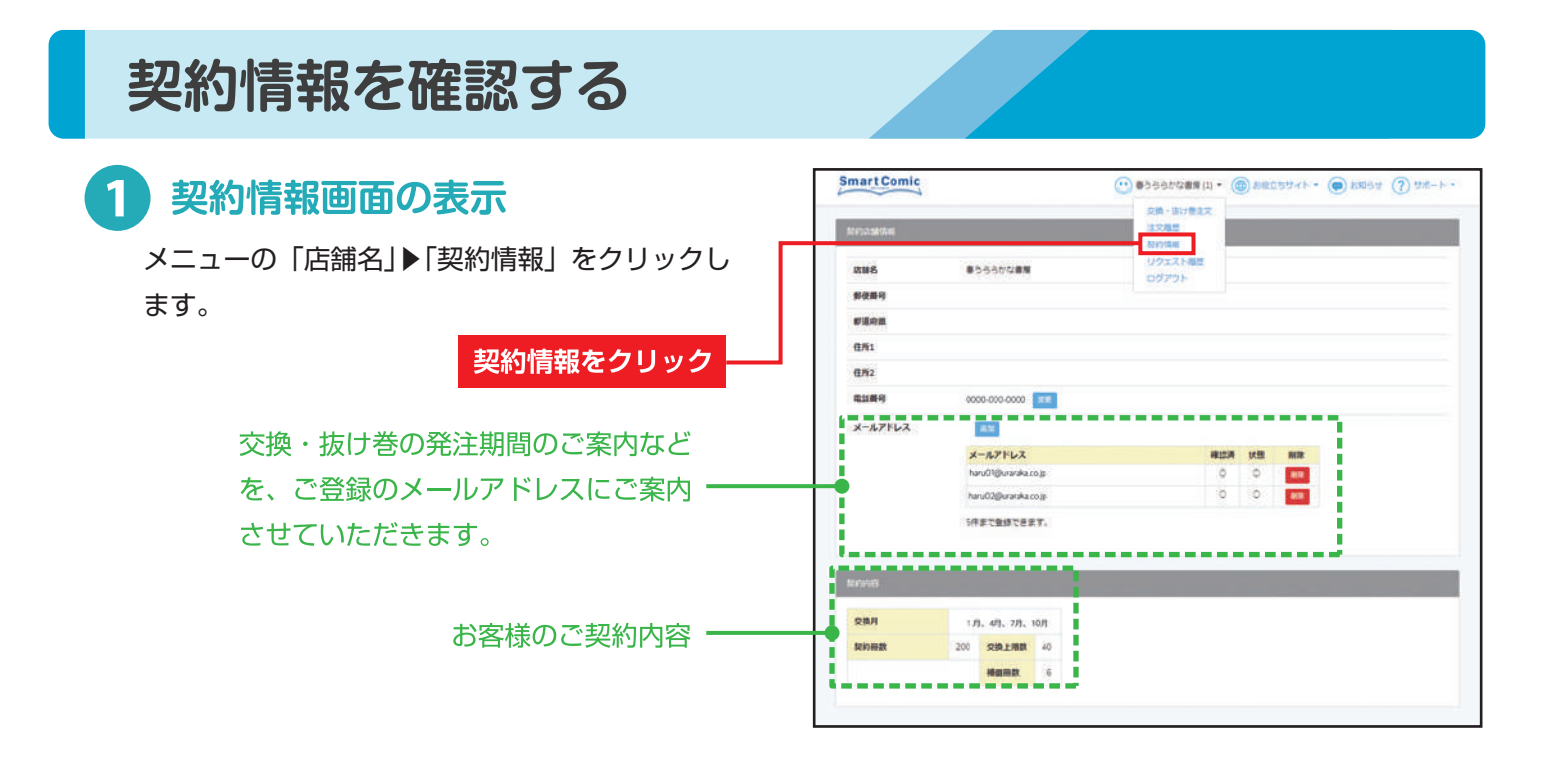

## 電話番号を変更する

#### 1 入力画面の表示 電話番号横の「変更| ボタンをクリックして、入 SmartComic 力画面を表示させます。 #3665598# 2.86 2 )変更後の電話番号を入力 **新使賞**司 #1841B 変更後の電話番号を入力して「OK」ボタンをク 4161 0.762 リックしてください。これで変更完了です。 \*-\*\*\*\* 672 X-AFT62 変更をクリック heuC1Durentaco3 0K #Y>E/6 たて登録できます。 変更後の電話番号を入力 OK をクリック

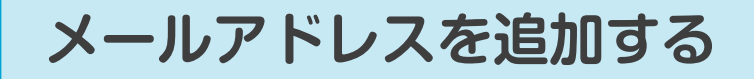

## 1 入力画面の表示

メールアドレス横の「追加」ボタンをクリックして、入力画面を表示させます。

### 2 追加したいメールアドレスを入力

追加したいメールアドレスを入力して「OK」ボ タンをクリックしてください。 メールアドレスは最大 5 件までご登録できます。

#### 3 登録完了の手続き

「メールアドレス登録完了手続き」というメール が追加アドレス宛に届くので、記載の URL をク リックして登録完了してください。

#### 4 登録完了

正しく登録が完了すると、契約情報画面の「確認 済」「状態」が「〇」になります。

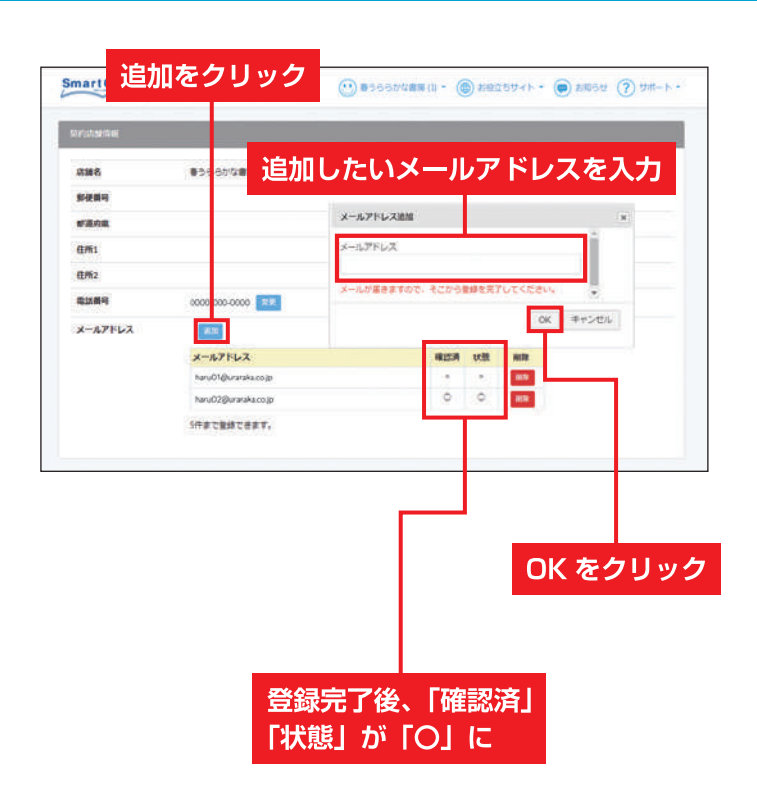

## メールアドレスを削除する

#### SmartComic 1 メールアドレスの削除 削除したいメールアドレス横の「削除」ボタンを 事うららかな書 クリックし、表示される確認画面の「OK」 ボタ 新使算可 #18.91 ンをクリックします。これで削除完了です。 **BM**1 11/12 0000-005-0000 メールアトレス 1010 X-APPER ru01@unatika.co.z 削除をクリック 5件まで登録できます。 8102-412 メールアドレス (140) OK をクリック OK #ヤンビル 又換月

#### その他の契約情報の変更

マイページでは、電話番号とメールアドレスのみご変更いただけます。 それ以外の契約情報のご変更は、お客様センターまでご連絡をお願いいたします。

#### 

受付時間

月曜~金曜 9:00 ~ 19:00 土曜 9:00 ~ 18:00 (日曜祝祭日および第2土曜は休み)

# ◇ 交換・抜け巻の注文

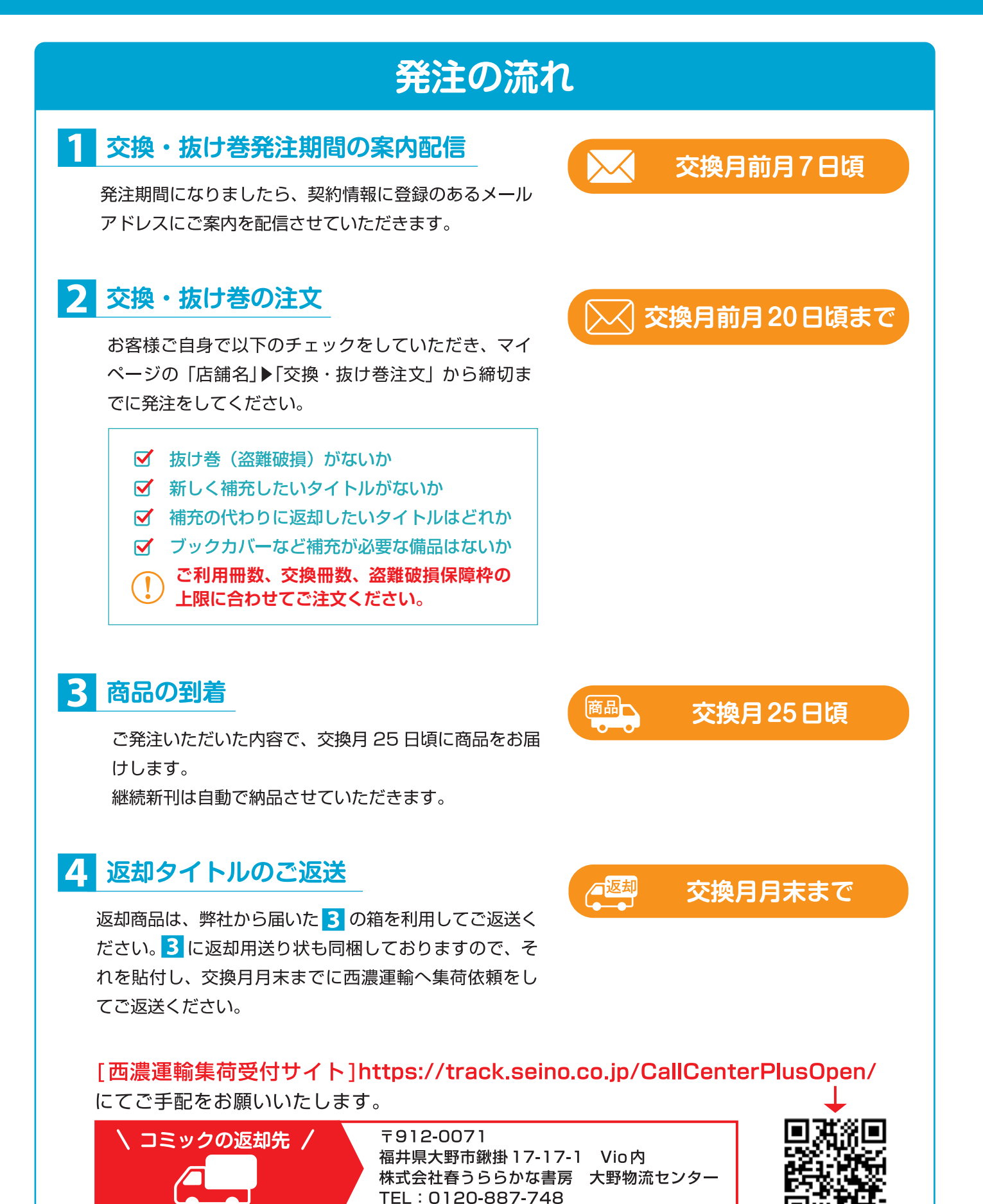

7

### 追加したいタイトルを選ぶ

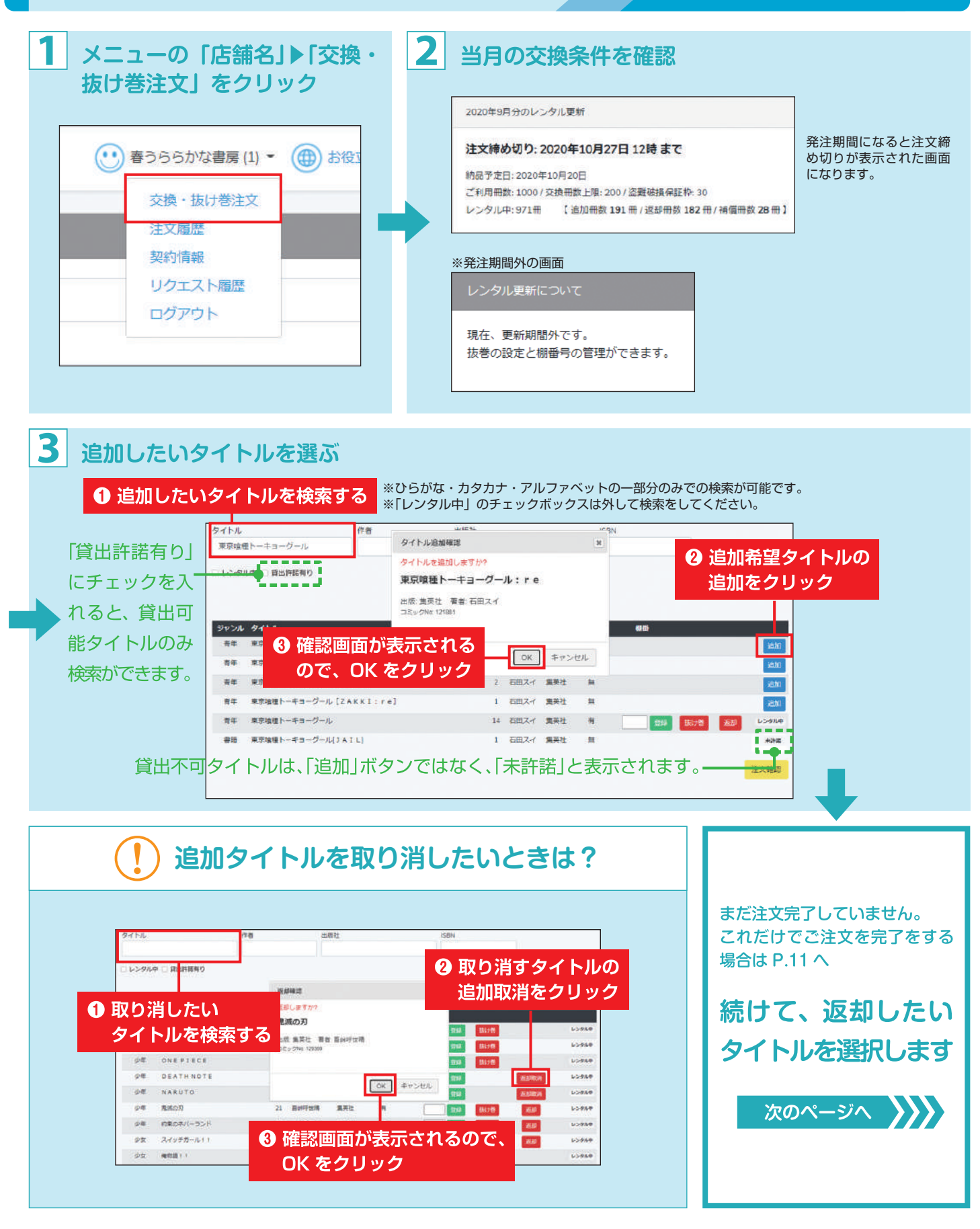

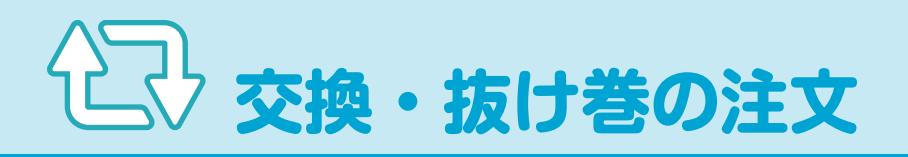

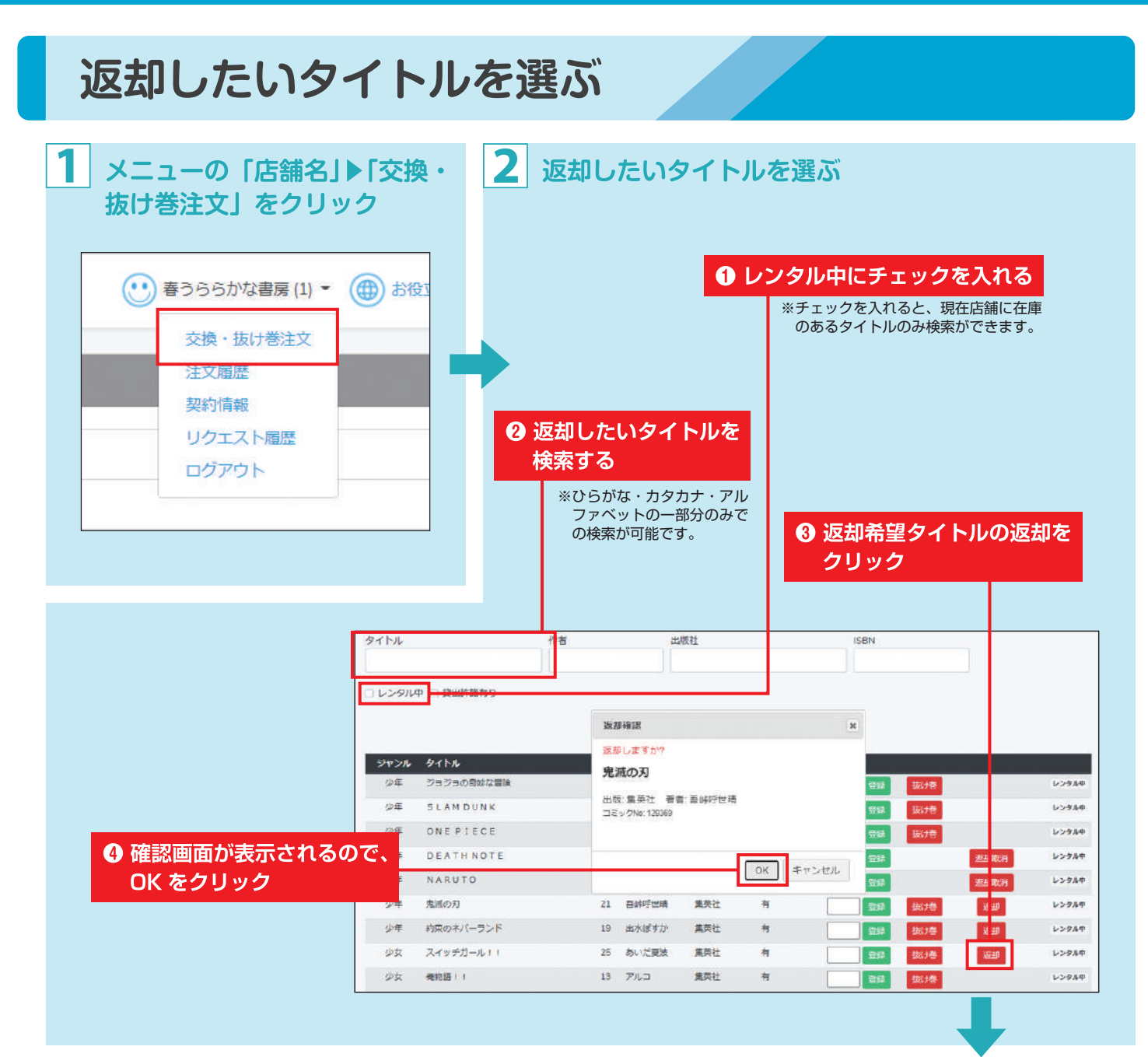

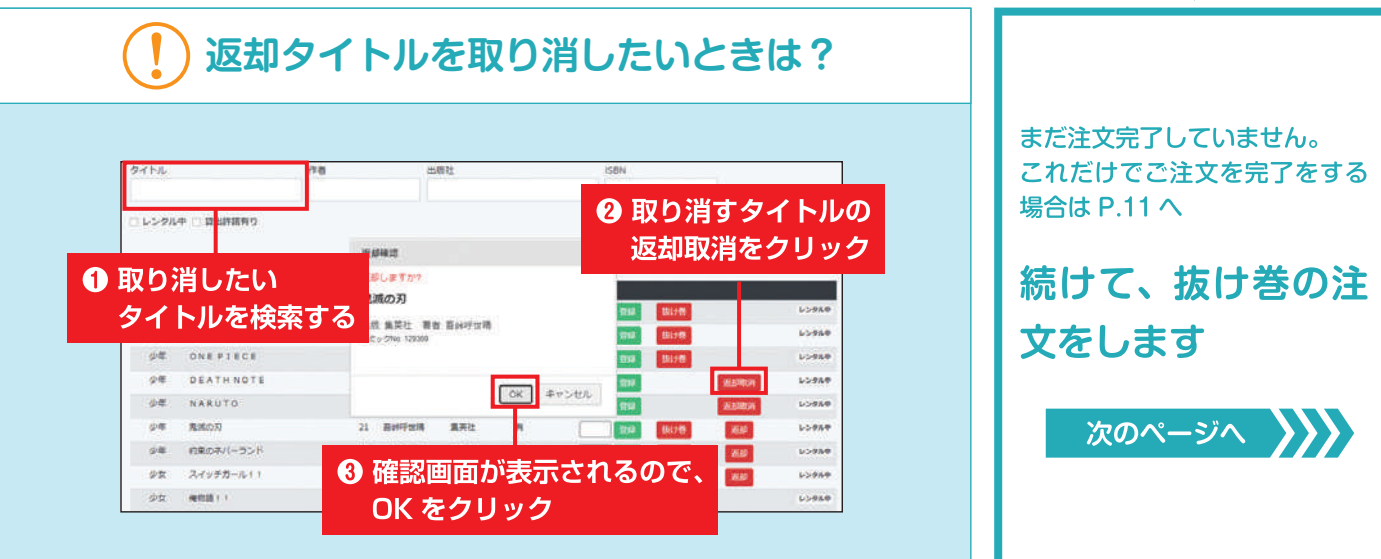

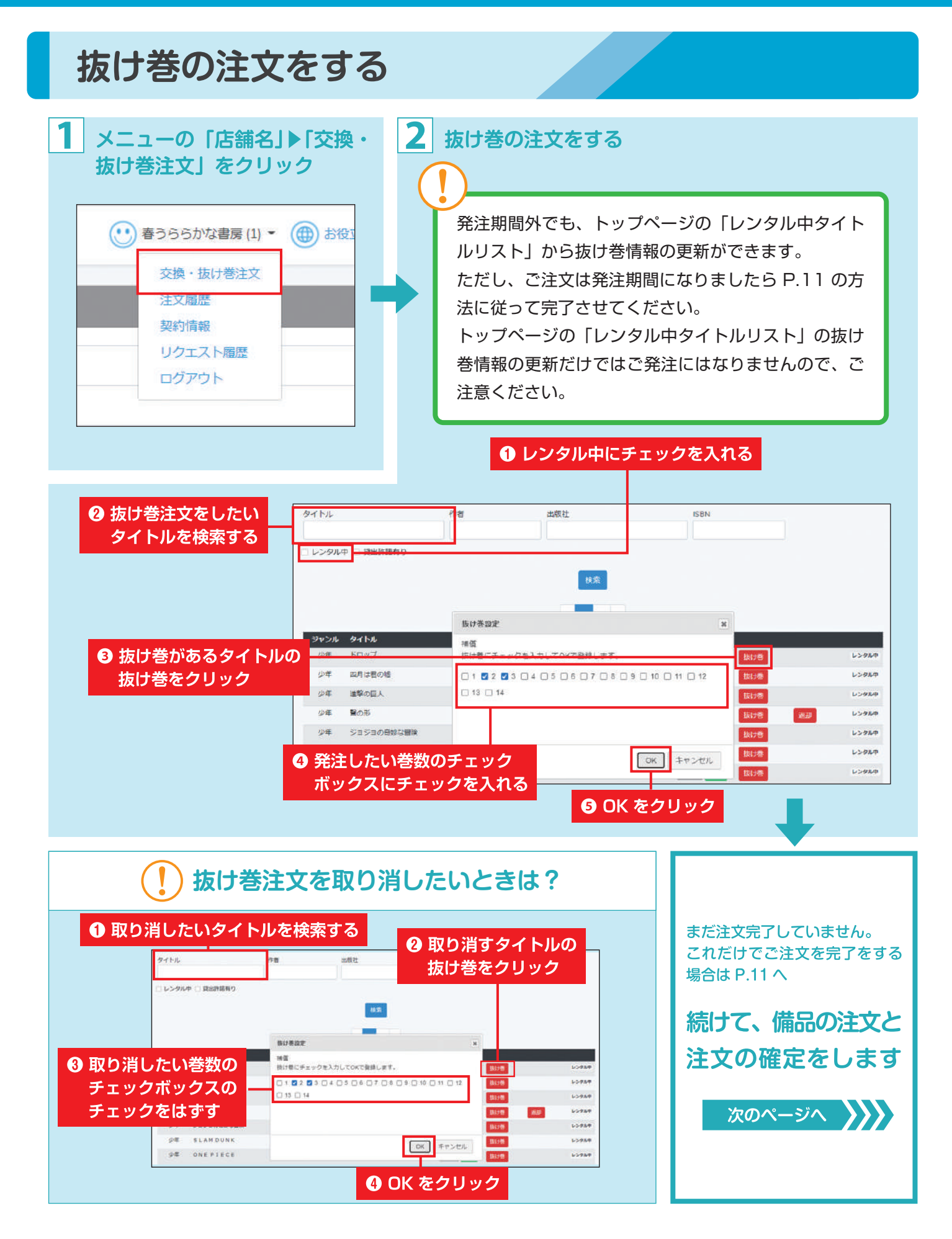

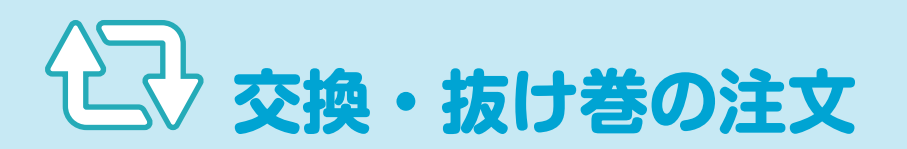

### 備品を発注する・注文を確定する

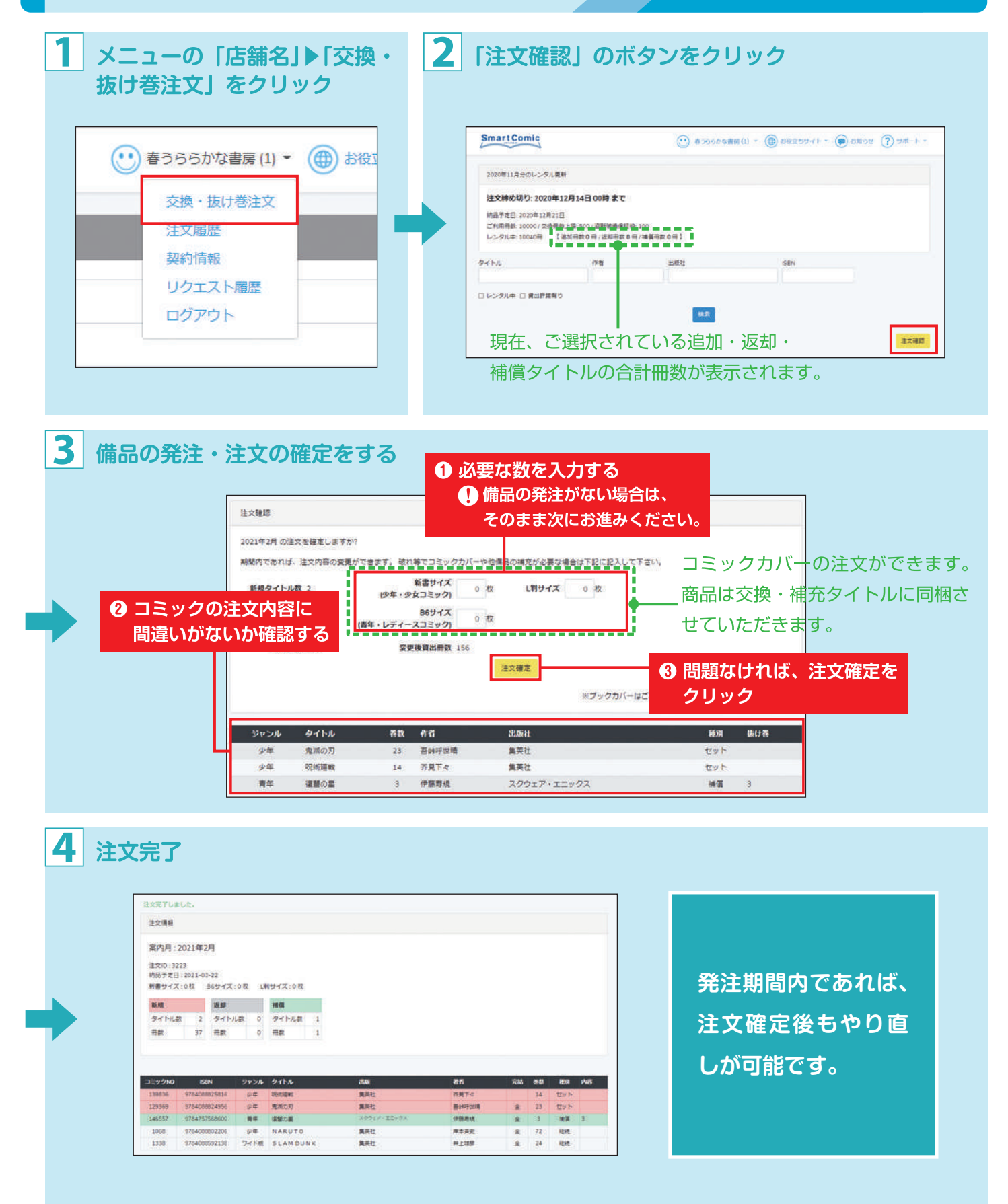

| 注文履歴を                 | 確認する                                                | 5                 |       |        |              |             |         |
|-----------------------|-----------------------------------------------------|-------------------|-------|--------|--------------|-------------|---------|
| 1                     |                                                     |                   |       |        |              |             |         |
| ▲ メニューの「店舗<br>歴」をクリック | 蒲名」▶「注文履                                            |                   | を確認し  | ったい年   | 月の           | 「詳細」のボ      | タンをクリック |
|                       | (1) - 🌐 お役3                                         |                   |       |        |              |             |         |
| 交換・抜け巻き               | τż                                                  | 注文期間              |       |        |              |             |         |
| 注文履歴                  |                                                     | бАЛ               |       | 建文日崎   |              | 3430        | 建文者     |
| 契約情報                  |                                                     | 2020m.9H          |       |        |              | ,11 M       |         |
| リクエスト履行               | E                                                   |                   |       |        |              |             |         |
| ログアウト                 |                                                     |                   |       |        |              |             |         |
|                       |                                                     |                   |       |        |              |             |         |
|                       |                                                     |                   |       |        |              |             |         |
|                       |                                                     |                   |       |        |              |             |         |
| 2 六场,长叶关注             | カの房麻が変数                                             | でキス               |       |        |              |             |         |
| ●文操・扱けを注め             | <b>メリノ 相互 加ビ パリ 切住 司込</b>                           | 660               |       |        |              |             |         |
|                       | 注文情報                                                |                   |       |        |              |             |         |
|                       | 案内月:2020年11月                                        |                   |       |        |              |             |         |
|                       | 注文ID:1953<br>納品予定日:2020-12-21                       |                   |       |        |              |             |         |
|                       | 新書サイズ:0枚 B6サイズ:0枚 )                                 | 利サイズ:0枚 面積スタンド:0価 |       |        |              |             |         |
|                       | タイトル数 1 タイトル数 0                                     | タイトル数 0           |       |        |              |             |         |
|                       | 用款 3 用款 0                                           | 母数 0              |       |        |              |             |         |
|                       |                                                     |                   |       |        |              |             |         |
|                       | ⊐≷ช∕N0 เธอง สะเน                                    | 911-16            | 21185 | 80     | 545 849      | 内<br>秋湖 - 花 |         |
|                       | 141987 9784253226172 Ø∉                             | 100001/14/00      | 秋田豊富  | 経緯のり起  | 3            | ロット         |         |
|                       | 132356 9784253229104 ⊕∉<br>101732 9784253227810 dom | BEASTARS          | NEER  | 10258  |              | 総統          |         |
|                       | 123083 9784253228008 94                             | 飲飾、最後の十五日         | 秋田豊富  | 佐藤夕力ヒロ | ± 20         | Alter       |         |
|                       | 93728 9784253210928 (J)@                            | /(テ/(チ            | 1000  | 佐藤タカヒロ | 16           | Alter.      |         |
|                       | 61699 9784253214278 少年                              | FoyJ              | NE#2  | 総本大    | ± 12<br>± 14 | 12.15.      |         |
|                       | 106607 9784253224284 少年<br>3109 9784253055475 小年    | F09700            | 10000 | 部本大    | £ 26         | NEXE:       |         |

# ● 便利なサービス

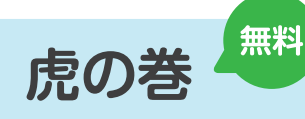

月間 100 万冊を超える弊社取引先への流通実績や出版社からの情報をもとに解析した、今人気のコミックがさま ざまな角度からわかるサイトです。

### 虎の巻のご利用方法

 メニューの「お役立ちサイト」▶「虎の巻」を クリックすると、別サイトへ移動します。

| ● 春うららかな書房(00001 - | 💮 お役立ちサイト 🗸 | 💬 お知らせ |
|--------------------|-------------|--------|
|                    | 虎の巻         |        |
| 2                  | POPダウンロード   |        |

- - マイページのログイン ID、パスワード とは別に、初回登録が必要になります。

| 尻の冬                                                 |                             | ューザー名を入力                   |
|-----------------------------------------------------|-----------------------------|----------------------------|
| 此の巻の開覧には登録が必要で<br>下記をご記入の上、登録を行っ<br>すでに登録済みの方は。ログイ: | F.<br>F F さい。<br>ノレ T F きい。 |                            |
| このプログに登録                                            |                             | 2-9-8                      |
| 3-7-6                                               |                             |                            |
| メールアドレス                                             | パスワードを                      |                            |
|                                                     |                             | 0045                       |
| パスワード                                               |                             | TO ALL AND A DECIMAL AND A |

#### コンテンツの種類

●今月の ToDo と状況
●新刊発注書
●メディア化タイトル情報

Recommend!

- ●書店 新刊コミック販売数ランキング
  - ●全国複合カフェ検索ランキング
- ●コミック発注数ランキング

●雑誌発注数ランキング

- ●今月の特集
- ●コミックレンタル回転数ランキング
- ●パチンコ・パチスロ関連コミック導入のご提案

#### 初回登録の方法

#### 1 登録情報の入力

ログイン画面左側にある各項目1を入力してください。

#### 2 初回登録承認

入力後、「登録」ボタン 2 をクリックしてください。弊社にて承認作 業に3日程度お時間を頂戴します。承認が済みましたら、メールでご 連絡します。

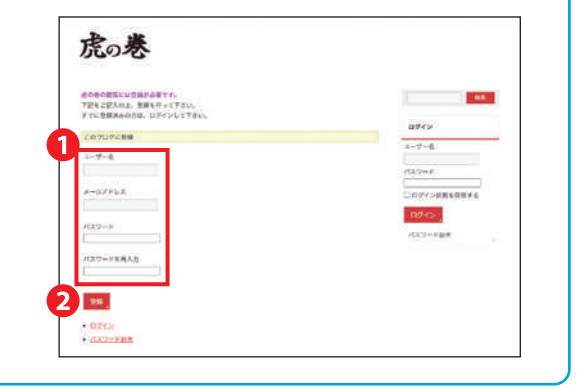

#### 無料 POP ダウンロード

弊社オリジナル "今すぐ使える" POP ダウンロードサービスでは、メディア化されたタイトルの POP、各種マ ンガ賞の受賞タイトル POP、パチンコ・パチスロ関連コミック POP など盛りだくさんの内容がダウンロード 可能。これを使えばお客様にしっかりアピールできます。

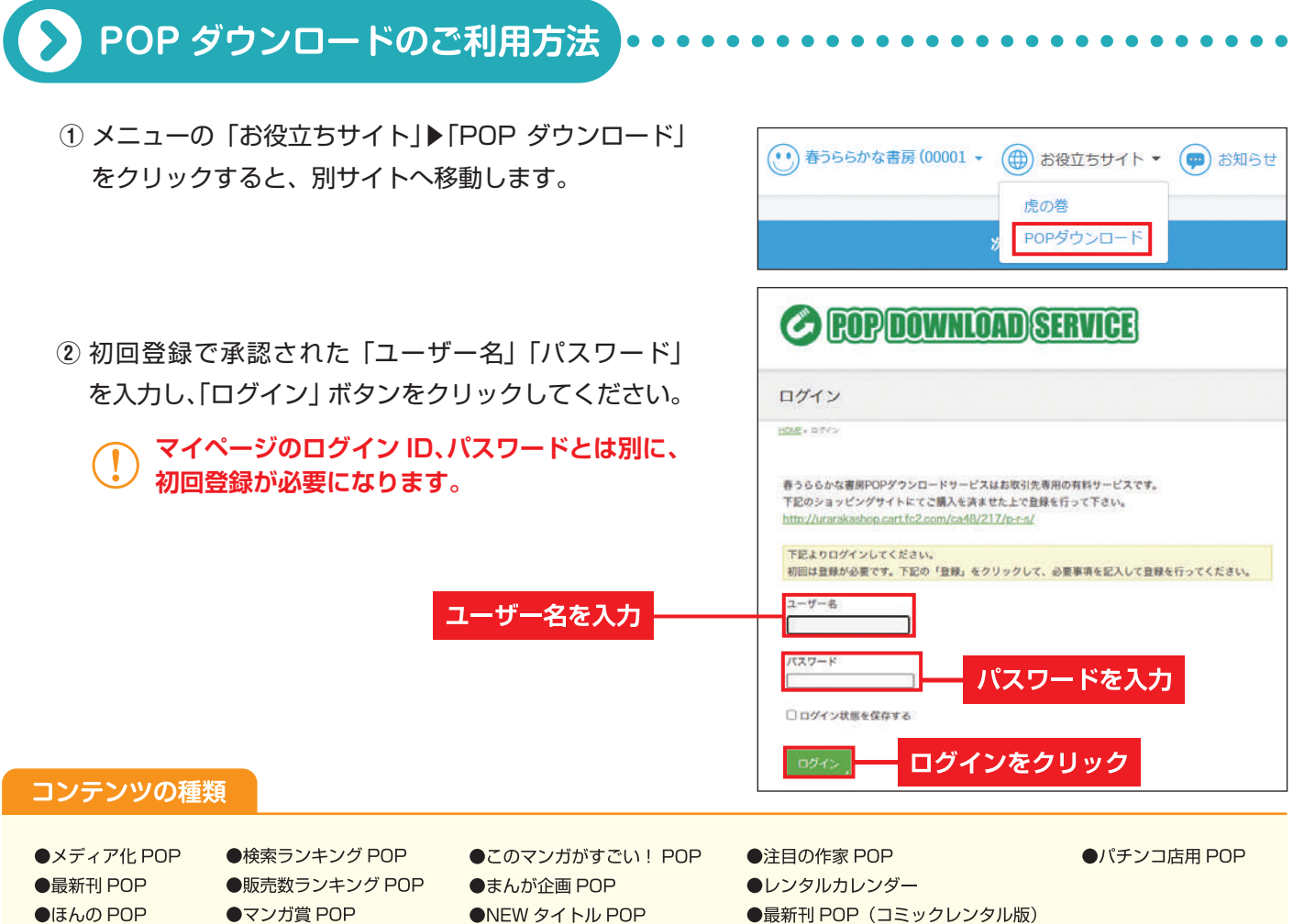

- ●ほんの POP
- ●マンガ賞 POP

●最新刊 POP(コミックレンタル版)

#### 初回登録の方法

#### 1 登録情報の入力

ログイン画面にある「登録」ボタン1をクリックし て、登録画面に移動してください

#### 2 初回登録承認

各項目2を入力後、「登録」ボタン3をクリックして ください。弊社にて承認作業に3日程度お時間を頂戴し ます。承認が済みましたら、メールでご連絡します。

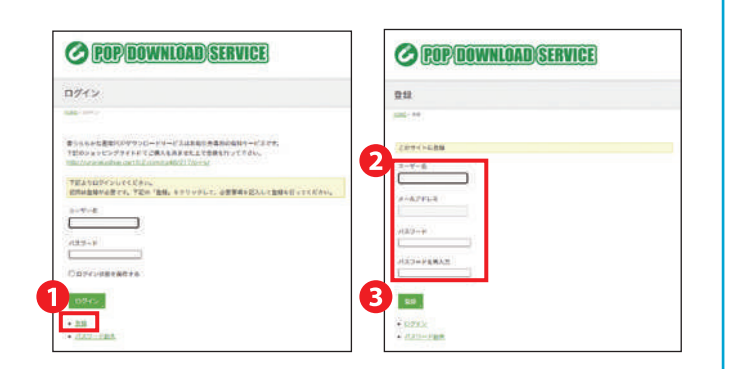

# ● 便利なサービス

無料 棚番を設定する

棚番とは、本棚に番号を設定して管理されている店舗様への無料オプションとなります。どの棚にどのコミック を収納しているか一目瞭然になります。

また、棚番号を設定いただくと、「お客様向け在庫検索システム」の画面でも設定いただいた棚番号が表示されます。

!)棚番号のない店舗様は、空欄のままでも問題ありません。

| 888                    | NABB (RISHBD) | 次日文      | 10 · 007 (2011) |            | ● トップページのレンタル由タイトルの         |
|------------------------|---------------|----------|-----------------|------------|-----------------------------|
| 春うららかな書祝               | 200 (203)     | 20214    | £114            |            | 「棚釆」に 店舗様で管理されている           |
| レンタルホタイトル              |               |          |                 |            | 「棚田」に、冶舗像と管理されている<br>棚番号を入力 |
| 9112                   | 198           | 出版社      | 158N            |            |                             |
|                        | 919-W12       |          |                 |            |                             |
| こ 想要号未入力               | 根督号を登録しますかう   |          |                 | 10.00      |                             |
| 1                      |               |          |                 | csv97220-F |                             |
|                        |               | OK キャンセル |                 |            |                             |
| 3036 9116              |               | 60. nti  | 11,8671         | 85         |                             |
| 少年 通撃の巨人               |               | 23 MUTRI | 181412          | 2 89       |                             |
| 20E2 628-78-7          |               | 47 勝木光   | 1980R2          | R18 01710  |                             |
| CALCULATION CONTRACTOR |               |          |                 |            |                             |

「棚番号未入力」にチェックを入れると、棚番号の 設定のないタイトルのみ表示できます

## お客様向け在庫検索システム 簡易版 (無料)

タイトルの一部を入力すると、店内在庫の有無が確認できます。お客様にこのページの URL や二次元バーコード (QR)を提供することで、お客様自身のスマホを使って店内の在庫を確認していただけ

ます。リクエスト機能も付いているので、お客様から読みたいコミックのリクエストも 受け付けることができます。 店舗様固有の URL につきましては、弊社お客様センターまでお問い合わせください。 タイトルの一部を入力すると、在庫の有無が表示されます。 「リクエストはこちらから」をタップすると入力画面(下) が現れ、お客様が店舗に入れてほしいタイトルなどのリク エストができます。お客様が送信された内容の確認方法は P.17 をご覧ください。

## お客様向け在庫検索システム Pro 版 (USS)

膨大な店内のコミックも、これがあれば瞬時に検索可能。弊社で店内マップを作成して、お探しのタイトルがど この棚にあるかわかりやすく表示します。

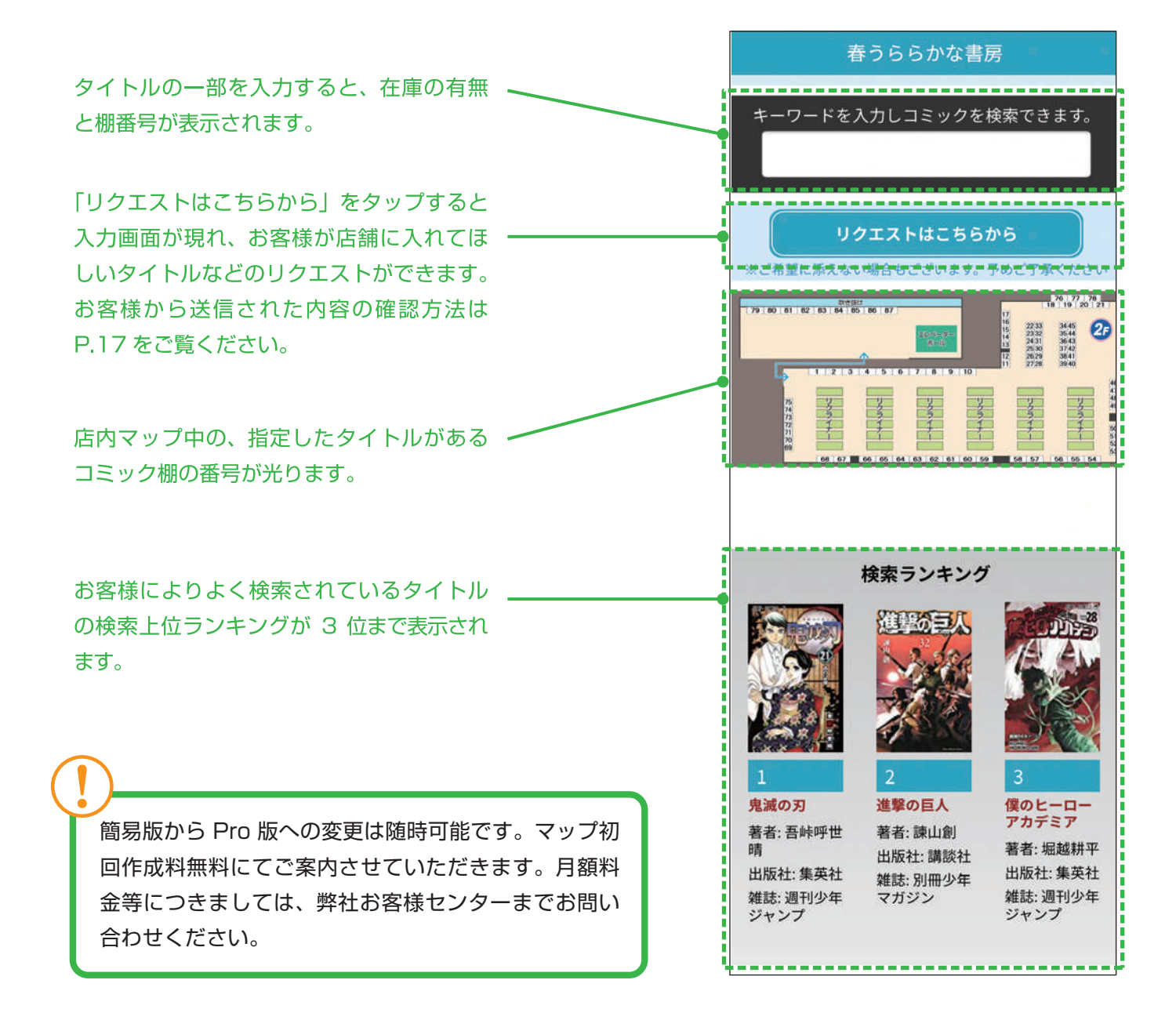

#### 春うららかな書房お客様センター

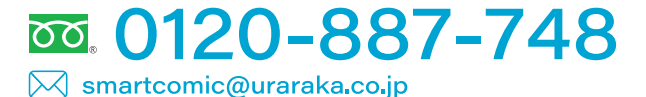

受付時間

月曜~金曜9:00 ~ 19:00土曜9:00 ~ 18:00(日曜祝祭日および第2土曜は休み)

有料

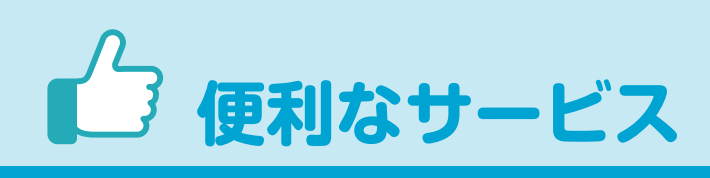

## リクエスト履歴

お客様向け在庫検索システムを通してお客様から寄せられたコミックに関するリクエスト内容を確認できます。

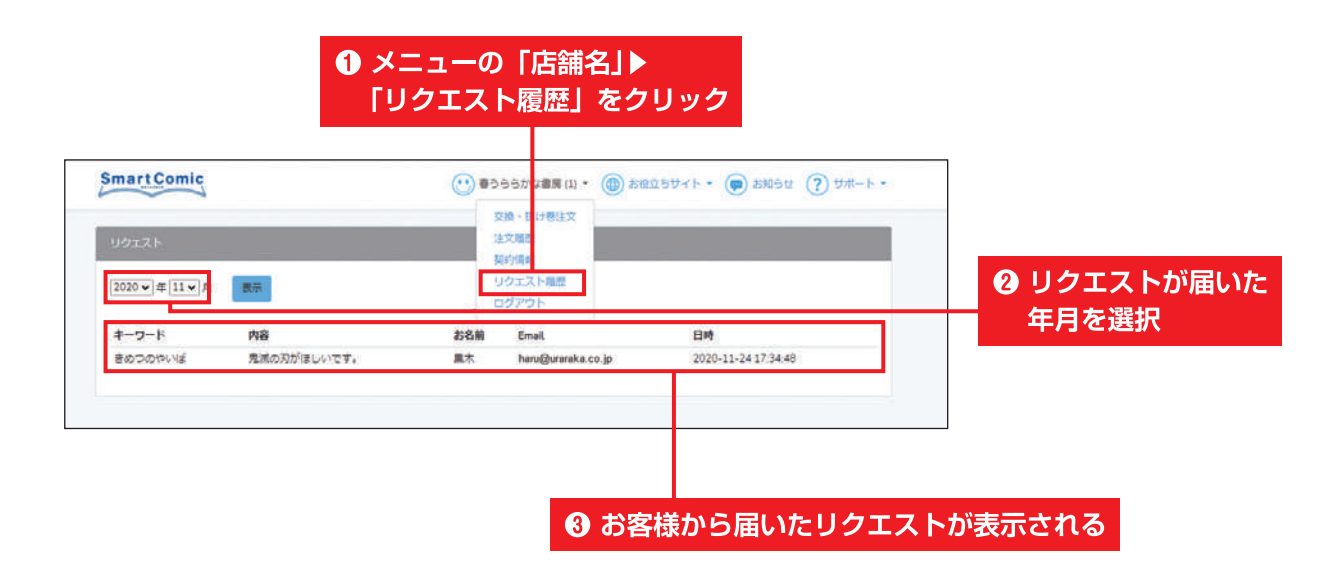

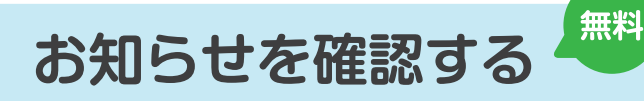

春うららかな書房からのお知らせをご確認いただけます。未読のお知らせがある場合は通知バッジ(数字)が表 示されます。

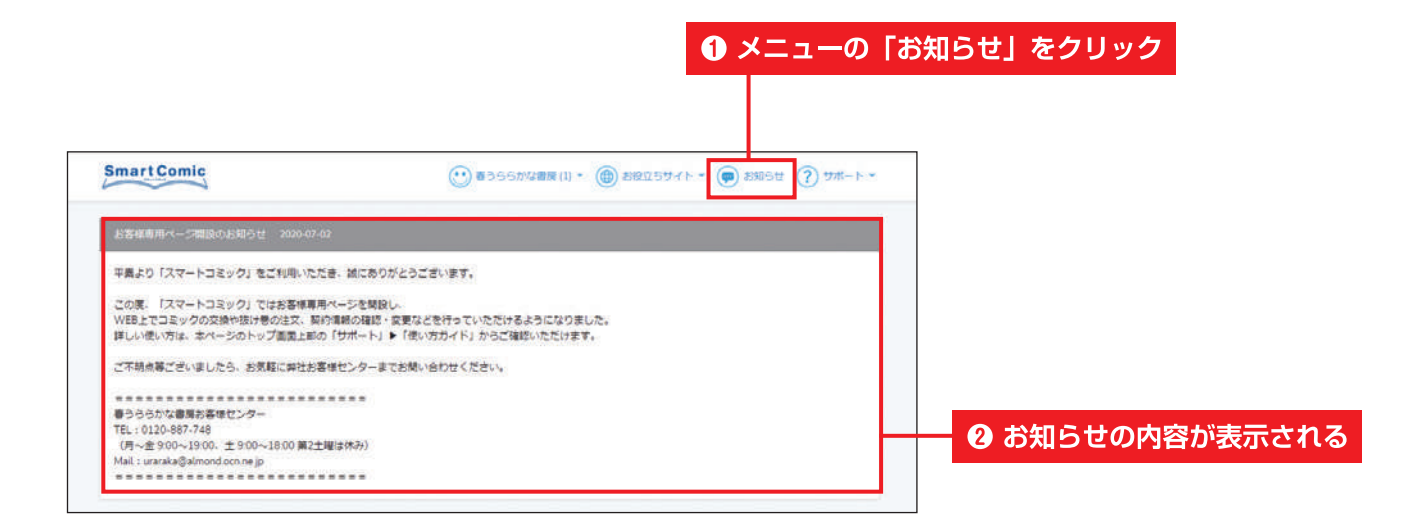

| 9 | Q&A                                                                                                    |
|---|----------------------------------------------------------------------------------------------------|
|   |                                                                                                    |
| 0 | タイトルを検索しても、出てこない。                                                                                                    |
| A | 複数キーワードでの検索はできません。スペースなどを抜いて検索をお試しください。<br>また、ローマ字や漢字などが違う場合も検索できませんので、ひらがな / カタカナで検索をお試しく<br>ださい。<br>作者や出版社といった情報でも検索ができます。 |
| 0 | コミック全巻ではなく、途中の巻だけレンタルしたい。                                                                                                    |
| Α | 店舗様の在庫登録の都合上、全巻 1 セットでのレンタルが原則となります。                                                                                         |
| 0 | 交換したいコミックが長編タイトルのため、1 タイトルで交換上限冊数<br>を超過してしまいます。                                                                             |
| Α | 1 タイトルのみであれば上限冊数を超えていても交換が可能です。                                                                                              |
| 0 | 新刊が納品されたため、契約冊数を超えてしまいました。                                                                                                   |
| Α | 次回の交換案内の際に、返却希望のコミックをお選びください。                                                                                                |
| 0 | 破損したコミックの代替品が納品されましたが、破損商品はどうしたら<br>いいですか。                                                                                   |
| Α | そのまま店舗様にてご処分をお願いいたします。                                                                                                    |
| 0 | 紛失したコミックの代替品が納品されましたが、その後見つかったので<br>同じコミックが重複して在庫にあります。                                                                      |
| Α | 次回の返却時に返却コミックとあわせてご返送ください。                                                                                                   |
| 0 | 返却したいコミックで抜けている巻数があります。                                                                                                    |
| Α | 抜け巻以外をまとめてご返却ください。                                                                                                    |
| 0 | 実際に交換をしたところ在庫冊数が多くなったので返却だけしたい。                                                                                              |
| A | 店舗様にて保管の上、次回交換注文の際、マイページにてご返却処理をお願いいたします。                                                                                    |
| 0 | パスワードを変更したい。                                                                                                    |
| Α | 基本的にご指定のパスワードに変更はいたしかねます。                                                                                                    |

#### マイページのご利用に関するお問い合わせ

春うららかな書房お客様センター  **むつ。0120-887-748** Smartcomic@uraraka.co.jp

受付時間

月曜~金曜9:00~19:00土曜9:00~18:00(日曜祝祭日および第2土曜は休み)